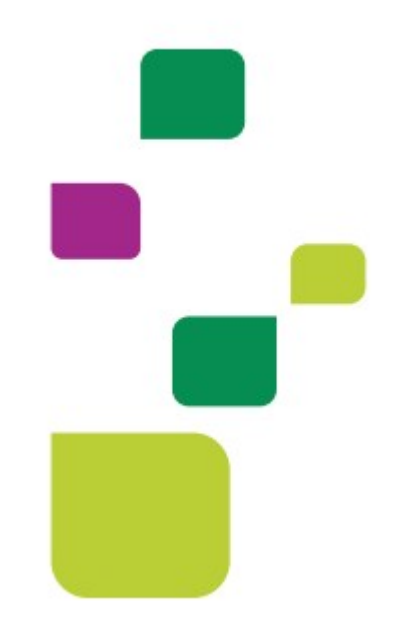

# **AUTORIZADOR WEB**

# Solicitação e Execução de Procedimento Seriado

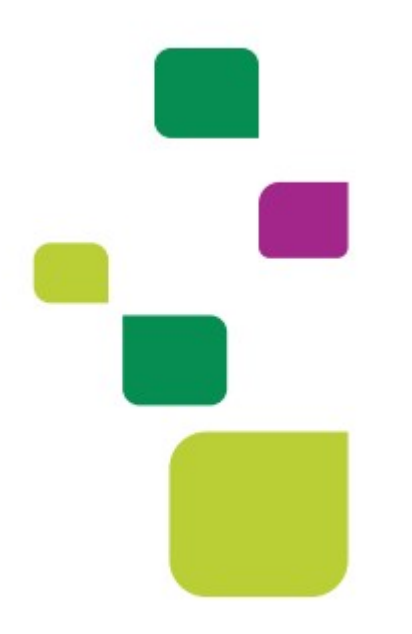

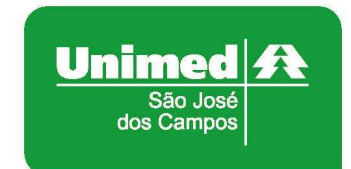

Manual atualizado em 20/12/2021

# 1. IDENTIFICAÇÃO DO BENEFICIÁRIO

Após o login com clínica e senha, digitar o código do cartão no campo "Carteira" e pressionar a tecla "Tab"

Aparecerá esta tela para fazer a identificação biométrica do paciente:

| Nome:                                 | CRM: 4                      |
|---------------------------------------|-----------------------------|
| Carteira: 00044502649008063 🏷         |                             |
| entificação do beneficiário - Checkin |                             |
|                                       | Biometria Facial            |
|                                       | Validar Biometria           |
|                                       | Codestars Discustria Casial |

Para mais detalhes sobre a biometria facial consultar o manual: **Cadastramento e Utilização de Biometria** disponível no site.

# 2. SOLICITAÇÃO DE AUTORIZAÇÃO

Após identificação do prestador e do beneficiário, selecionar o menu "Solicita Exames TISS":

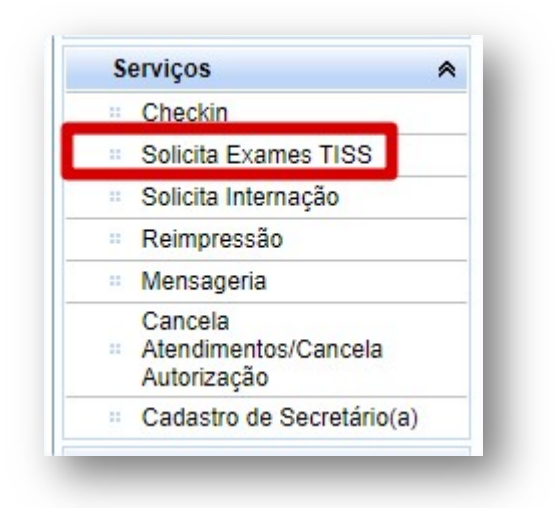

Preencher o campo 13 com o CRM do médico cooperado e pressione a tecla "TAB", os demais campos de identificação do médico solicitante serão preenchidos automaticamente:

**OBS.** Quando o médico NÃO for Cooperado da Unimed SJC, preencher o campo 13 com 0004 e os demais campos de identificação do médico solicitante.

| 12 - Cod. Operadora/CNPJ/CPF          |             | 13 -            | Nome do Contratado       |             |          |
|---------------------------------------|-------------|-----------------|--------------------------|-------------|----------|
| 0 - Cód. na Op. 🔻                     | 00040000004 | Q UI            | NIMED SAO JOSE DOS       | CAMPOS      |          |
| 14 - Nome do Profissional Solicitante |             | 15 - C          | ons. Profissional        | Especialio  | lade     |
| MEDICO TESTE                          |             | CR              | М                        | ▼ 099 - U   | NIMEDS • |
| 16 - Nr. Conselho                     | 17 - UF     | 18 - Código CBO |                          |             |          |
| 12345                                 | SP 🔻        | 999999 CBO-S de | sconhecido ou não inforr | nado pelo 🔻 |          |

Em "Dados da Solicitação" preencher o campo "23 - Indicação Clínica" com os dados do tratamentos a ser realizado:

```
23-Indicação Clínica
Escrever os dados do tratamento a ser realizado, quanto mais informação melhor.
Se não couber aqui, pode escrever num arquivo à parte e enviar através do Mensageria.
```

Adicionar o procedimento preenchendo os campos "24 - Tabela", "25 - Código do procedimento" e "27 – Qt. Solic" e clicar em "Adicionar":

| 24 - Tabela               | 25 - Cod. Proced. |    | 26 - Descrição                          | 27 - Qt. Solic. | Adicionar |
|---------------------------|-------------------|----|-----------------------------------------|-----------------|-----------|
| 22 - Procedimentos e ev V | 50000470          | e. | SESSAO DE PSICOTERAPIA INDIVIDUAL POR I | 10              | 4         |

#### Ficará dessa forma:

| 24 - Ta | abela |             | 25 - Co           | d. Proced. 26 - Des                            | crição          |               |                   | 27 - Qt. Solic. | Adicion          | ar |
|---------|-------|-------------|-------------------|------------------------------------------------|-----------------|---------------|-------------------|-----------------|------------------|----|
| 22 -    | Proce | edimentos ( | 9.61 1            | e,                                             |                 |               |                   | 1               | -                |    |
| OPM     | Seq.  | 24 - Tabela | 25 - Cod. Proced. | 26 - Descrição                                 | 27 - Qt. Solic. | 28 - Qt. Aut. | Fabricante da OPM | Valor da OPM    | Útima Realização |    |
| (iii)   | 1     | 22          | 50000470          | SESSAO DE<br>PSICOTERAPIA INDIVIDUAL<br>POR PS | 10              | 0             |                   |                 |                  | ×  |

Importante: Solicitar a quantidade total de sessões.

No campo "32 - Tipo de Atendimento" indicar o tipo 3 - Outras Terapias:

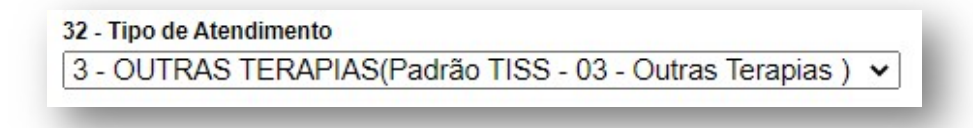

Clicar em Autorizar:

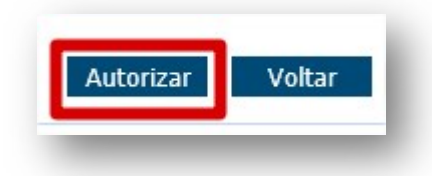

A solicitação ficará pendente com status "Em Análise", aguardando a avaliação da Auditoria Médica.

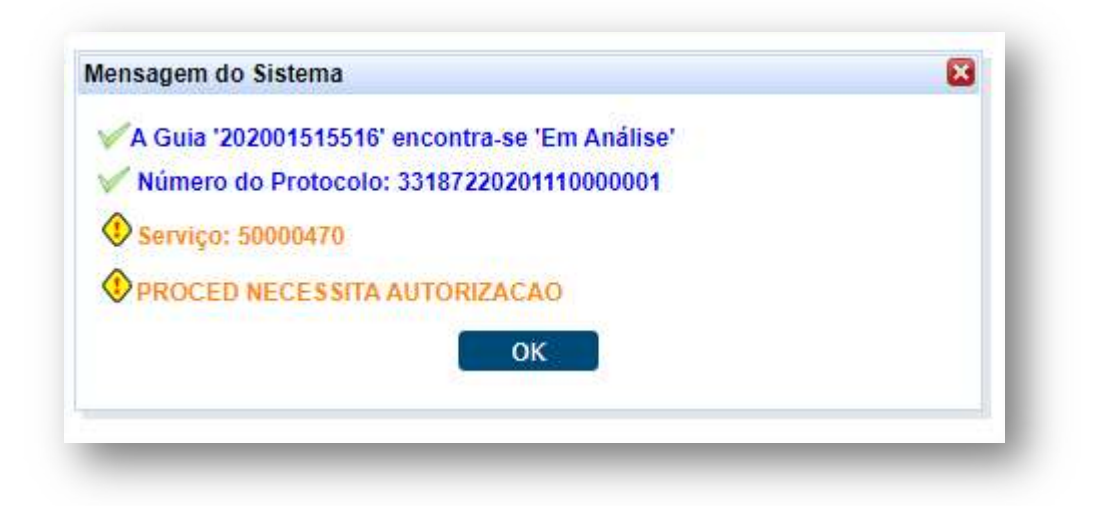

Anote o número da Guia para você acompanhar o status da solicitação.

Clicar em "Não".

(Imprimir somente se o paciente pedir um comprovante de solicitação de autorização.)

| ensagem                 |                      |
|-------------------------|----------------------|
| Deseja imprimir o Proto | colo de Atendimento? |
| Charles Bearing and the | A1444550             |

Caso seja necessário enviar um documento para a Auditoria (pedido médico, relatório, justificativa), clicar em Sim.

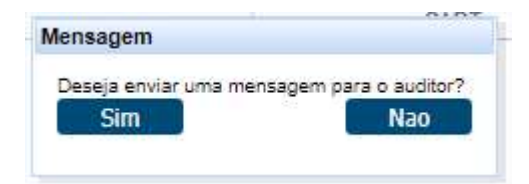

Para mais detalhes sobre isso consultar o manual: **Mensageria - Interação entre Clínica e Unimed** disponível no site.

#### 3. ACOMPANHAMENTO DA SOLICITAÇÃO

Você poderá acompanhar o andamento da solicitação clicando no menu "Consulta Solicitação de Autorização" e pesquisa "Por Guia":

|                                                     | Mensagens                                             |
|-----------------------------------------------------|-------------------------------------------------------|
|                                                     |                                                       |
|                                                     | Dados Beneficiario                                    |
| = 9                                                 | Consulta Solicitação de<br>Autorização                |
|                                                     | Cobertura Beneficiário                                |
|                                                     |                                                       |
| SULTA SOLICIT<br>Prestador                          | AÇÃO DE AUTORIZAÇÃO                                   |
| SULTA SOLICIT<br>Prestador<br>Tipo Pesquisa         | AÇÃO DE AUTORIZAÇÃO                                   |
| SULTA SOLICIT<br>Prestador<br>Tipo Pesquisa<br>Guia | AÇÃO DE AUTORIZAÇÃO<br>4 - Por Guia ▼<br>2020 1515516 |

Quando o status estiver como "Autorizada", a guia estará liberada para execução.

|   |   |   |   | Ano Guia 🛊 | Número Guia 🛊 | Beneficiário + | Data Solicitação ¢ | Atendimento + | Alteração 🛊 | Situação 🛊 | Guia Princ. 🛊 |
|---|---|---|---|------------|---------------|----------------|--------------------|---------------|-------------|------------|---------------|
| 2 | Q | Q | 8 | 2020       | 1515516       |                | 10/11/2020         | Exames SADT   | 10/11/2020  | Autorizada | Sim           |

OBS. O tempo de autorização varia de 5 a 10 dias úteis.

#### 4. GUIA NEGADA

Se o atendimento retornar "**Negado**", você pode solicitar a revisão clicando no botão "**Insistir**" como no exemplo abaixo:

| Carteir          | a: 00494302915014893 | 2 🏷 🧶                     | Nome:      | PACIENTE TEST | E        |                                        |   |
|------------------|----------------------|---------------------------|------------|---------------|----------|----------------------------------------|---|
| Nasciment        | o: 17/03/1985        |                           | Sexo       | Feminino      |          |                                        | ) |
| Plan             | COMPLETO EMPRE       | SARIAL - OPC INTER EVENTU | Validade:  | 31/12/2019    |          |                                        | 5 |
| CP               | F;                   |                           | Telefones: |               |          |                                        |   |
| Data Solicitação | Guia Operadora       | Solicitante               |            | Tino          | Situação | Arñes                                  |   |
| 01/06/2020       | 202000835701         | MEDICO TESTE              |            | SADT          | Negado   | [Insistir]. [Observações]. [Imprimir]. |   |
|                  |                      |                           |            |               |          |                                        |   |

Abrirá essa caixa para você escrever uma justificativa:

| ACIENTE DISSE QUE | ESTA TUDO CERTO COM O PLANO. |       |
|-------------------|------------------------------|-------|
|                   |                              |       |
|                   |                              | li li |
| Enviar Cancelar   |                              |       |

# 5. EXECUÇÃO DA AUTORIZAÇÃO

Para cliente da base (0004) você vai executar uma sessão por dia conforme os dias de atendimento.

Para cliente de intercâmbio e em custo operacional (vide relação na intranet) você vai executar todas as sessões na última sessão.

Selecione o menu "Registro SP/SADT TISS":

Digite o número da Guia no campo "5 – Senha" e pressione a tecla "TAB", os demais campos da guia TISS serão preenchidos automaticamente:

| SOLICITAÇÃO SP/SADT |   |
|---------------------|---|
| 1 - Registro ANS    | 3 |
| 331872              |   |
| 5 - Senha           | 6 |
| 202001515516        | 2 |

Para **intercâmbio e custo operacional** você terá que inserir todas as sessões, uma por linha indicando a data de realização de cada sessão como no exemplo abaixo:

| 22 · | b.<br>Proce | dimentos e event | osem ⊱▼     | 40-Cod.Pro  | oc.     | Q            | 41-Descnçao                                                     |         |        | [       | 12-Qtd.<br>1     |           | Adicionar   |   |
|------|-------------|------------------|-------------|-------------|---------|--------------|-----------------------------------------------------------------|---------|--------|---------|------------------|-----------|-------------|---|
| Seq. | OPM         | 36-Data          | 37-Hr Inic. | 38-Hr Final | 39-Tab. | 40-Cód.Proc. | 41-Descrição                                                    | 42-Qtd. | 43-Via | 44-Tec. | 45-Fator Red/Acr | 46-VI Un. | 47-VI Total |   |
| 1    | 10          | 07/11/2020       | 16:26       | 16:26       | 22      | 50000470     | SESSAO DE PSICOTERAPIA INDIVIDUAL POR<br>PSICOLOGO (COM DIRETRI | 1       | •      | •       | 0 - Nao 🔻        |           |             | × |
| 2    |             | 08/11/2020       | 16:32       | 16:32       | 22      | 50000470     | SESSAO DE PSICOTERAPIA INDIVIDUAL POR PS                        | 1       | •      | •       | 0 - Nao 🔻        |           |             | × |
| 3    |             | 09/11/2020       | 16:32       | 16:32       | 22      | 50000470     | SESSAO DE PSICOTERAPIA INDIVIDUAL POR PS                        | 1       | •      | •       | 0 - Nao 🔻        |           |             | × |
| 4    | 0           | 10/11/2020       | 16:32       | 16:32       | 22      | 50000470     | SESSAO DE PSICOTERAPIA INDIVIDUAL POR PS                        | 1       | •      | •       | 0 - Nao 🔻        |           |             | ¥ |

Clique na lupa para indicar o "Profissional Executante"

| 18-Seq. | CPF |          | 51-Nome do Profissional | 52-Conselho Prof. | 53-Nr. Conselho | 54-UF |   |
|---------|-----|----------|-------------------------|-------------------|-----------------|-------|---|
| 1       |     | 9        |                         | CRM               |                 | sp    | * |
| 2       |     | Q [      |                         | CRM               |                 | sp    | 2 |
| 3       |     | <b>Q</b> |                         | CRM               |                 | sp    | > |
| 4       |     | Q        |                         | CRM               |                 | sp    | > |

OBS. Se o profissional não estiver cadastrado entrar em contato com o setor de Credenciamento conforme comunicado enviado.

Clicar em "Executar":

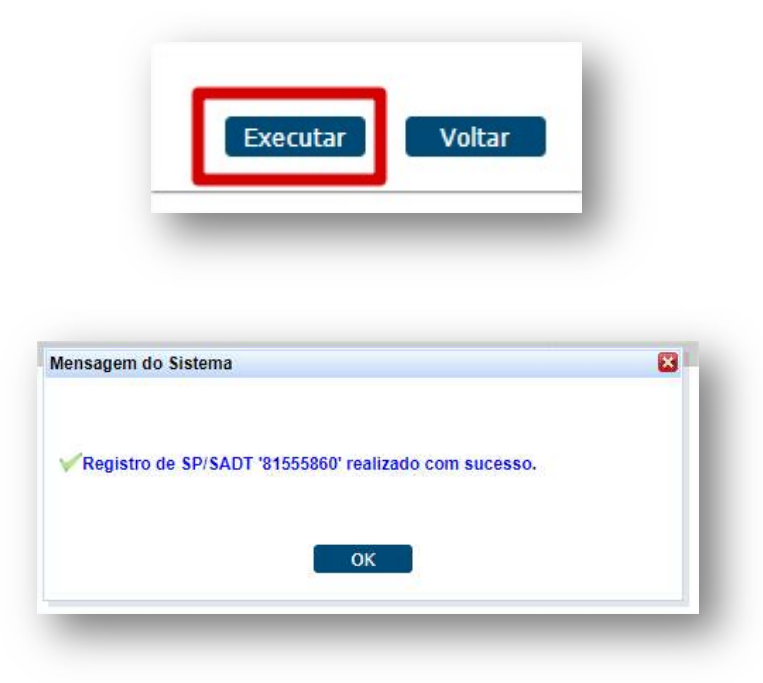

#### 6. ENVIO DE DOCUMENTOS OBRIGATÓRIOS

Para intercâmbio e custo operacional há necessidade de envio da Guia TISS,

clicar em "Imprimir TISS"

|                                                  | Comprovante de Atendimento                                                    |                                 |
|--------------------------------------------------|-------------------------------------------------------------------------------|---------------------------------|
|                                                  |                                                                               | Documento: 81555860 - 10/11/202 |
|                                                  | PRESTADORES                                                                   |                                 |
|                                                  | Clínica Contra de Caracteria de Alexandre                                     |                                 |
|                                                  | Prestador Principal LISER NO SOUTOR CLARGET LIPER CONTO                       |                                 |
|                                                  | Especialidade 21 - MAI OLOGA, LI (2004                                        |                                 |
|                                                  | Prestador Solicitante Contraction - 2010/00/00/00/00/00/00/00/00/00/00/00/00/ | x                               |
|                                                  | BENEFICIÁRIO                                                                  |                                 |
|                                                  | Beneficiário - 011 foldadas Daste 20 - A REGULA DAVID. 2004 190               |                                 |
| Tipo de Plano 1 - PLANO REFE C/ FATOR ENFERMARIA |                                                                               |                                 |
| Plano 10 - PRE C/FATOR NOVA FAIXA                |                                                                               |                                 |
|                                                  | Contratante 4091 - UNIMED SERVICOS DE DIAGNOSTICOS LT                         | DA                              |
|                                                  | Forma de Pagamento 1 - PRE PAGAMENTO                                          |                                 |
|                                                  | SERVIÇOS AUTORIZADOS                                                          |                                 |

**OBS.** Confira a relação completa dos contratos que precisam de autorização da empresa ou de envio da guia TISS na intranet.

# 7. SUPORTE TÉCNICO

Em caso de dúvida sobre a **utilização do sistema**, entrar em contato com a equipe de suporte através dos seguintes canais:

Telefone: 0800 707 1019 (opção 3) ou (12) 2139-4172.

E-mail: <a href="mailto:suporte.prestador@unimedsjc.coop.br">suporte.prestador@unimedsjc.coop.br</a>

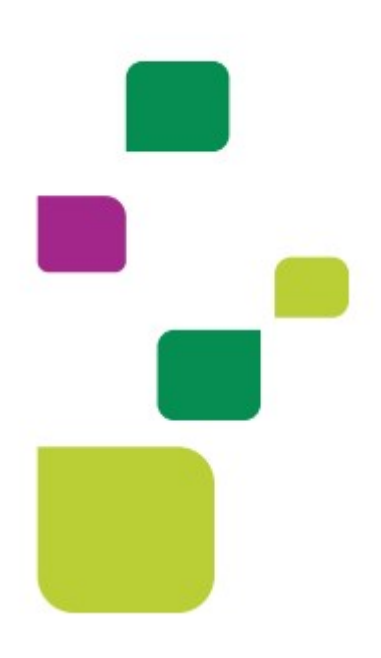

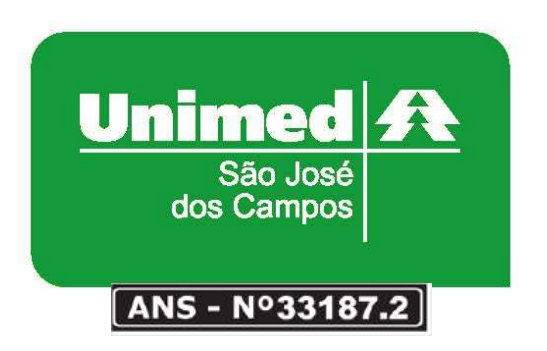

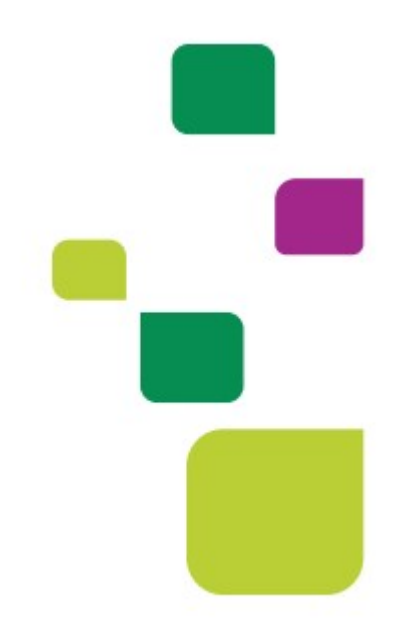